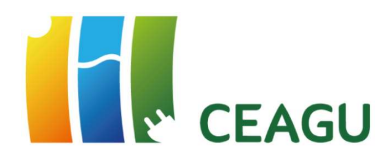

# Guía del Alumno

# Plataforma de formación online

Centro de Referencia Nacional de Energía Eléctrica, Agua y Gas

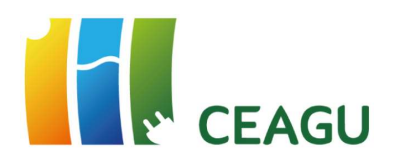

## Tabla de contenido

| 1. | Introduccion plataforma de formación CEAGU        | 2  |
|----|---------------------------------------------------|----|
| 2. | Requisitos técnicos                               | 2  |
| 3. | Acceso a la plataforma de formación               | 3  |
| 4. | Uso de la plataforma - Políticas                  | 4  |
| 5. | Pantalla principal de la plataforma - Descripción | 6  |
| 6. | Mensajería interna                                | 9  |
| 7. | Pantalla curso – Descripción                      | 10 |
| 8. | Paquetes SCORM                                    | 11 |
| 9. | Reporte de incidencias                            | 12 |

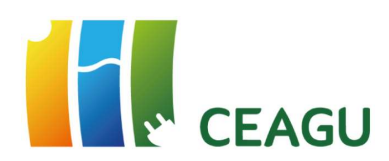

#### **1. INTRODUCCION PLATAFORMA DE FORMACIÓN CEAGU**

La plataforma de aprendizaje online de CEAGU está basada en **MOODLE** (Modular Object Oriented Distance Learning Enviroment), el entorno virtual de aprendizaje Open Source más utilizado a nivel mundial.

Moodle permite a los docentes **compartir recursos educativos** con sus alumnos (documentación, presentaciones, imágenes, videos, enlaces, ...) además de proponer actividades y tareas que pueden ser evaluadas y calificadas.

A través de esta plataforma también es posible **comunicarse** con el resto de los alumnos y con el profesorado utilizando las distintas herramientas disponibles en el aula virtual: foros, chat y mensajería.

El principal objetivo de esta guía es facilitar la navegación del alumno a través de la plataforma, así como informar sobre todos aquellos aspectos que se deben tener en cuenta a la hora de interactuar con la misma.

#### 2. REQUISITOS TÉCNICOS

Moodle es compatible con cualquier navegador web que cumpla con los estándares actuales (Edge, Chrome, Firefox, Brave, Safari, Opera). Para una correcta visualización de los contenidos, dentro de la plataforma de formación, es recomendable tener actualizados los navegadores web a sus últimas versiones disponibles.

Algunos recursos Moodle están configurados para que se abran en una ventana emergente, por ello, se debería permitir que salten estas ventanas.

En los siguientes enlaces se puede obtener ayuda acerca de cómo **desbloquear las ventanas emergentes** en los distintos navegadores web:

<u>Microsoft Edge</u> <u>Google Chrome</u> <u>Mozilla Firefox</u> <u>Safari</u>

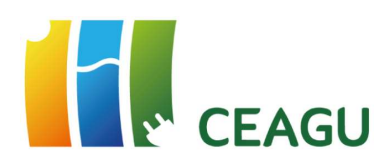

#### 3. ACCESO A LA PLATAFORMA DE FORMACIÓN

Desde cualquier navegador web teclearemos la siguiente dirección:

#### https://aulaceagu.jccm.es/

La primera vez que carguemos la página web tendremos que hacer clic en **Continuar** (*parte inferior de la pantalla*) para aceptar las políticas de Protección de Datos y de Cookies.

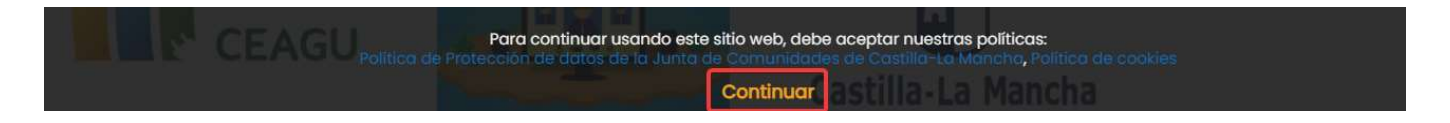

Haremos clic en el botón **Acceder** (*parte superior derecha de la pantalla*) e introduciremos el **Nombre de usuario** y la **Contraseña** que nos hayan facilitado en CEAGU.

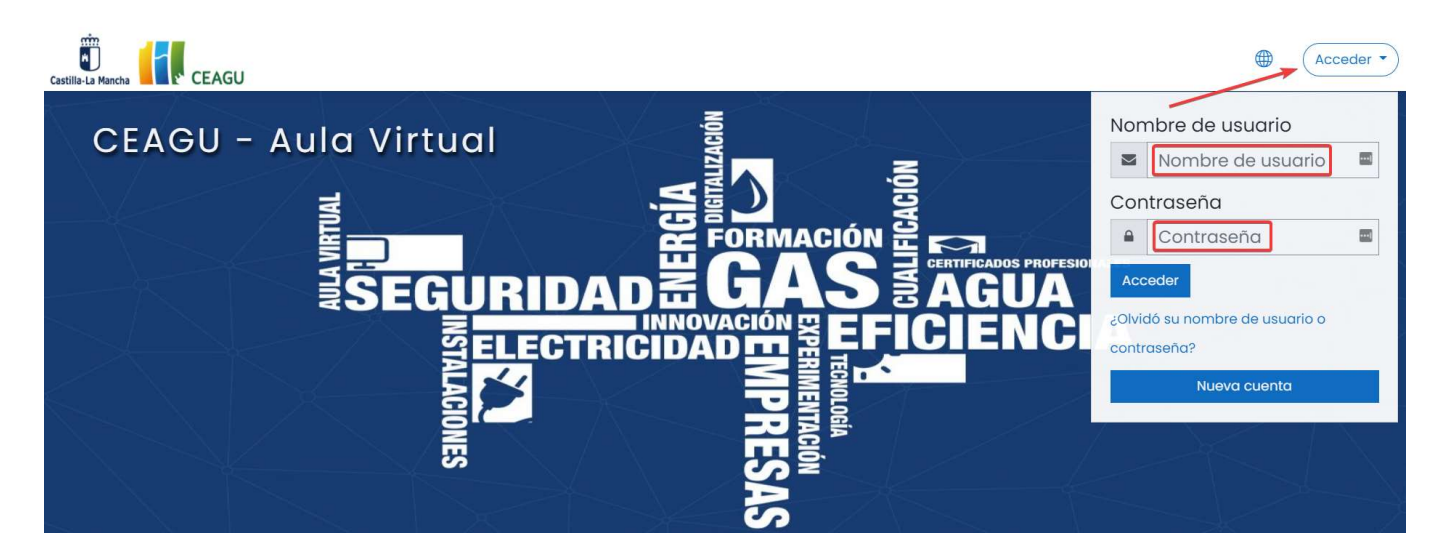

En el supuesto de haber olvidado nuestro Nombre de usuario o Contraseña podemos hacer clic sobre el enlace: **¿Olvido su nombre de usuario o contraseña**?. Facilitándole al sistema el nombre de usuario o la dirección de correo electrónico que utilizamos para registrarnos inicialmente, recibiremos un mensaje con instrucciones para acceder a la plataforma o modificar la contraseña de acceso a la misma.

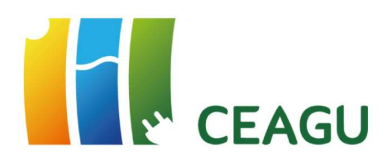

También es posible acceder a la plataforma de formación **directamente desde la página web de CEAGU**, haciendo clic en el apartado **Formación** y, a continuación, en **Aula CEAGU**.

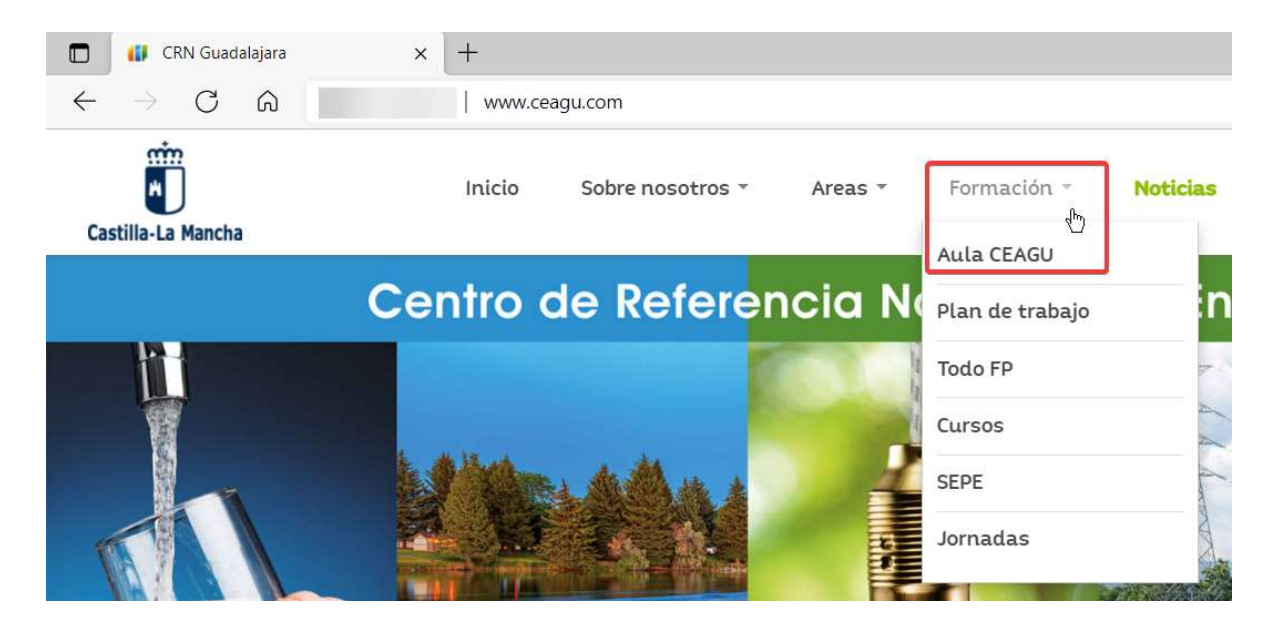

#### 4. USO DE LA PLATAFORMA - POLÍTICAS

Cuando accedamos por primera vez como alumnos a la plataforma de formación tendremos que leer las políticas de protección de datos y de cookies de la Junta de Comunidades de Castilla-La Mancha. Haremos clic en el botón **Siguiente** para pasar de pantalla y **marcaremos las casillas** correspondientes para dar nuestro consentimiento a ambas políticas.

Política de Protección de datos de la Junta de Comunidades de Castilla-La Mancha

Política 1 de 2

Por favor, lea nuestro Política de Protección de datos de la Junta de Comunidades de Castilla-La Mancha

Deberá leer y aceptar la política de protección de datos de la Junta de Comunidades de Castilla-La Mancha.

Deberá leer y aceptar la política de protección de datos de la Junta de Comunidades de Castilla-La Mancha. En el enlace siguiente tiene a su disposición la política en materia de protección de datos de la Junta de Comunidades de Castilla-La Mancha:

https://www.castillalamancha.es/protecciondedatos

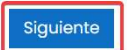

 $\mathbb{R}$ 

Volver arriba 🔺

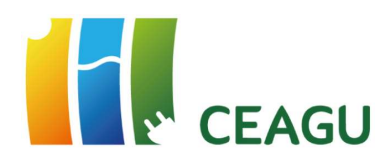

### Aceptar

Por favor, acepte las siguientes políticas

#### Política de Protección de datos de la Junta de Comunidades de Castilla-La Mancha

R

Deberá leer y aceptar la política de protección de datos de la Junta de Comunidades de Castilla-La Mancha.

Por favor, acceda al texto completo Política de Protección de datos de la Junta de Comunidades de Castilla-La Mancha si desea revisarlo.

#### Política de cookies

¿Qué son las cookies?

¿Qué tipos de cookies utilizamos?

Revocación y eliminación de cookies

Por favor, acceda al texto completo Política de cookies si desea revisarlo.

En este formulario hay campos obligatorios () .

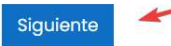

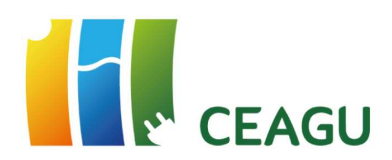

#### 5. PANTALLA PRINCIPAL DE LA PLATAFORMA - DESCRIPCIÓN

Esta es la pantalla que principal de la plataforma. En ella aparecen todos los cursos disponibles en la plataforma.

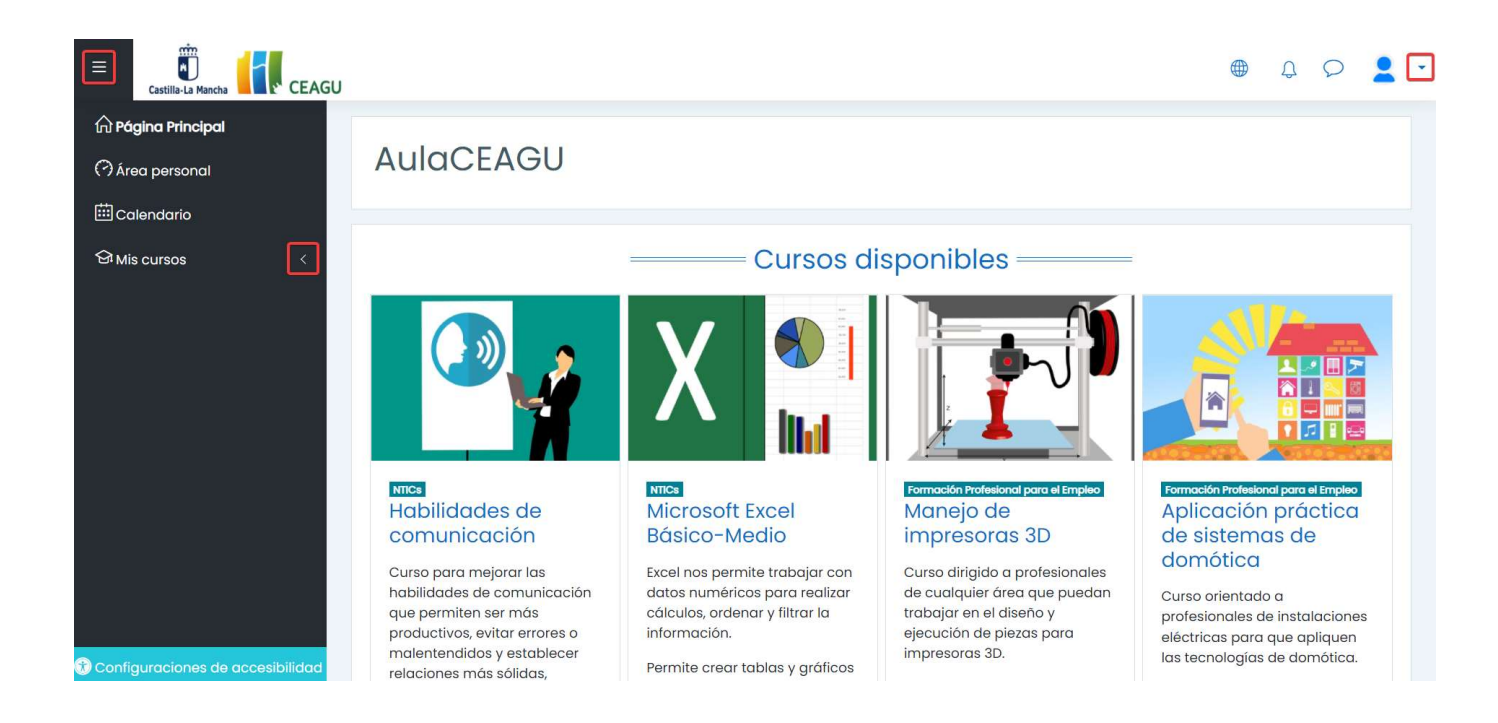

| Contraer / Expandir el panel lateral izquierdo                                                                  |              |
|----------------------------------------------------------------------------------------------------|--------------|
| Acceso a los <b>cursos</b> en los que estemos matriculados                                                      | 업 Mis cursos |
| Acceso al Área personal, <b>Perfil</b> , Calificaciones, Mensajes, Preferencias, <b>Cerrar</b><br><b>sesión</b> | 2            |
| Mostrar / Ocultar menú de <b>notificaciones</b>                                                                 | <b>A</b>     |
| Mostrar / Ocultar cajón de <b>mensajería</b>                                                                    |              |

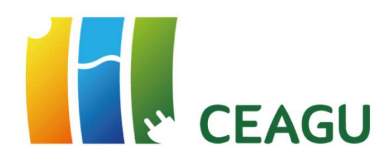

El bloque **Área personal** nos muestra los cursos a los que hemos accedido recientemente, así como el porcentaje de cumplimentación de los cursos en los que estamos matriculados.

#### Vista general de curso

|                              | 1.20                                                                                                    |  |
|------------------------------|----------------------------------------------------------------------------------------------------|--|
|                              | 1. July 1. July 1. Jul |  |
| NTICs                        |                                                                                                    |  |
| Microsoft Excel Básico-Medio |                                                                                                    |  |
| 14% completado               |                                                                                                    |  |

| uevo evento         |                                 |
|---------------------|---------------------------------|
| Título del evento ( |                                 |
| Fecha               | 28 ¢ marzo ¢ 2022 ¢ 18 ¢ 48 ¢ 🗰 |
| Tipo de evento      | Usuario                         |
| Descripción         |                                 |
| Ubicación           |                                 |
| Duración            | ● Sin duración<br>○ Hasta       |
|                     | 28 + marzo + 2022 + 18 + 48 + 🖽 |
|                     | O Duración en minutos           |
|                     | Repetir este evento             |

El bloque **Calendario** permite visualizar las actividades del curso de manera cronológica (fechas de inicio/finalización, duración de tareas, descripción).

Además, nos permite **anotar eventos** y fechas importantes, a modo de agenda personal, para realizar un correcto seguimiento del curso.

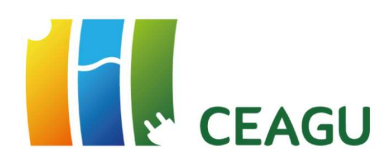

El botón **Mostrar / Ocultar bloques** nos muestra las actividades previstas en los próximos días pudiendo realizar un filtro por fecha de vencimiento.

También nos permite comprobar los **usuarios** que están **conectados** a la plataforma en un momento dado, así como visualizar el **calendario** de los próximos eventos.

|   | Línea de tiempo                                                |  |  |  |  |
|---|----------------------------------------------------------------|--|--|--|--|
|   | No hay actividades previstas                                   |  |  |  |  |
| > | Archivos privados<br>No hay archivos disponibles               |  |  |  |  |
|   | Usuarios en línea<br>1 usuario online (últimos 5 minutos)<br>2 |  |  |  |  |
|   | Insignias recientes<br>No tiene insignias que mostrar          |  |  |  |  |

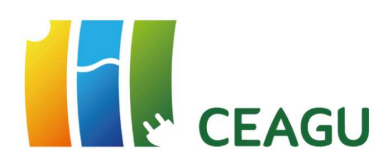

#### 6. MENSAJERÍA INTERNA

La mensajería interna de la plataforma nos permite **enviar mensajes** de manera inmediata y crear una **agenda de contactos** con todos los **participantes del curso** (docente/tutor y resto de alumnos). Todos los mensajes se guardan y pueden ser revisados posteriormente.

#### ¿Como funciona?

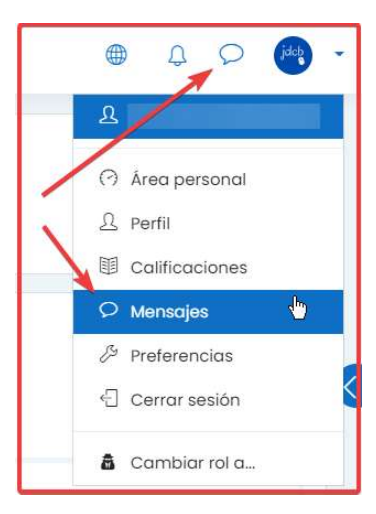

Cuando el usuario accede al aula, la plataforma muestra un aviso con el número de mensajes nuevos sin leer. Se puede acceder a ellos desde el icono de mensajería que aparece en el menú superior. También se puede acceder desde el aparado Mensajes del menú de usuario.

Con la mensajería es posible acceder a la lista de contactos, ver las conversaciones establecidas con otros usuarios, mantener nuevas conversaciones o realizar una búsqueda de usuarios o mensajes.

En la **casilla de búsqueda** podemos teclear nombre y apellidos de cualquier participante del curso para enviarle un mensaje. También se puede utilizar para localizar mensajes enviados con anterioridad.

A nivel de conversación, desde el icono ..., se puede ver información del usuario, añadirle a la lista de contactos o bloquearle, destacar las conversaciones o eliminar conversaciones completas. A la hora de enviar un mensaje se pueden incluir emoticonos.

| <b>Q</b> Búsqueda                                  |                                               | <b>—</b>                                       |
|----------------------------------------------------|-----------------------------------------------|------------------------------------------------|
| 오 Contactos                                        |                                               | Información del usuario<br>Marcar conversación |
| > Destacados (0)                                   | Acabo de entrar a la plataforma de formación. | Bloquear usuario                               |
| • Grupo (0)                                        |                                               | Silenciar                                      |
| • Privado (2)                                      | 22 06 110/20                                  | Añadir a contactos                             |
| 23/03/22<br>Tú: REcibido                           | REcibido                                      | 19:42                                          |
| E G/04/22<br>Te acabo de agregar a mis contactos e | Escribe un mensaje                            | 0                                              |

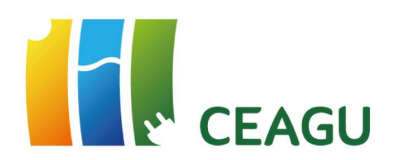

#### 7. PANTALLA CURSO - DESCRIPCIÓN

Una vez que accedemos a un curso en el que estemos matriculados esta es la pantalla que nos aparece.

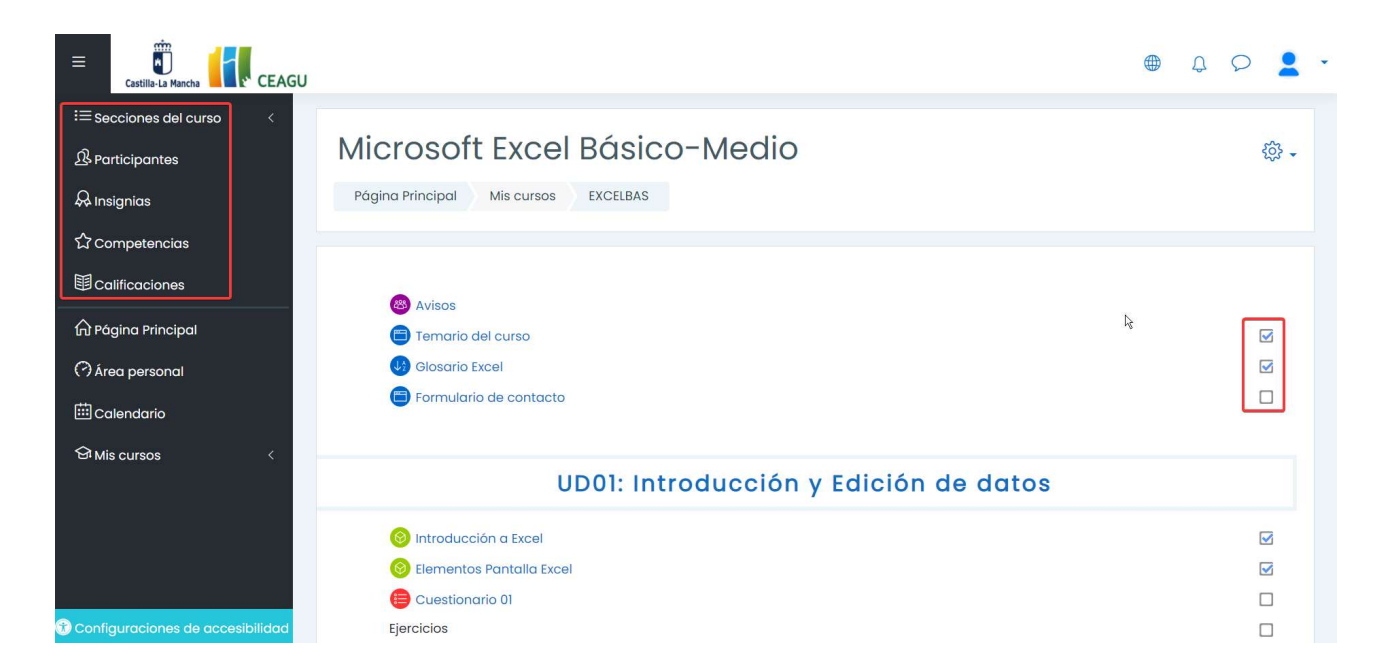

**Participantes**: Nos muestra todas las personas matriculadas en dicho curso, así como el rol que desempeñan (estudiante, profesor) pudiéndose aplicar diferentes filtros para localizar a alguien en concreto. Haciendo clic encima del nombre y apellidos de cualquier usuario podemos acceder a los detalles de su perfil, así como enviarle un mensaje.

**Insignias**: Las insignias son un tipo de reconocimiento o acreditación otorgado por el profesor al alumno cuando supera una determinada actividad o finaliza un curso. Si un curso dispone de insignias nos muestra su descripción, así como los requisitos necesarios para conseguirlas.

| lúmero d | le insignias      | disponibles: 1                                                             |                                                                                                    |              |
|----------|-------------------|----------------------------------------------------------------------------|----------------------------------------------------------------------------------------------------|--------------|
| Imagen   | Nombre ^          | Descripción                                                                | Criterio                                                                                                    | Emitida para |
| CEAGU    | Curso<br>superado | Esta insignia se otorga cuando se ha<br>finalizado completamente el curso. | Insignia otorgada al finalizar el curso con una<br>puntuación superior a 5.                                                                                                    |              |
|          |                   |                                                                            | Los estudiantes son galardonados con esta insignia<br>cuando han cumplido el siguiente requisito:<br>• Los usuarios deben finalizar el curso <sup>*</sup> Microsoft<br>Excel Básico-Medio <sup>°</sup> con calíficación mínima de 5 |              |

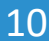

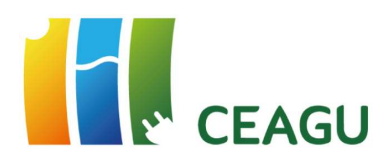

**Calificaciones**: Muestra las calificaciones obtenidas en las distintas tareas o actividades programadas en el curso, así como su aportación al total del curso.

| Usuario -            |               |                       |              |       |            |                   |                           |
|----------------------|---------------|-----------------------|--------------|-------|------------|-------------------|---------------------------|
| Informe general      | Usuario       |                       |              |       |            |                   |                           |
|                      |               |                       |              |       |            |                   |                           |
| Ítem de calificación |               | Ponderación calculada | Calificación | Rango | Porcentaje | Retroalimentación | Aporta al total del curso |
| Microsoft Excel      | Básico-Medic  |                       |              |       |            |                   |                           |
| Cuestionaria         | o 01          | -                     | 9,00         | 0-10  | 90,00 %    |                   | -                         |
| 🎯 Elementos P        | antalla Excel | -                     | 100,00       | 0-100 | 100,00 %   |                   | -                         |
| Ejercicio 01         |               | -                     | -            | 0-100 | -          |                   | -                         |
| Ejercicio 02         |               | -                     | -            | 0-100 | -          |                   | -                         |
| Ejercicio 03         |               | -                     | -            | 0-100 | -          |                   | -                         |
| Introducción         | n a Excel     | -                     | -            | 0-100 | -          |                   | -                         |
| ∑ Total del cu       | rso           | -                     | -            | 0-110 | -          |                   | -                         |

#### 8. PAQUETES SCORM

Si un curso dispone de paquetes **SCORM** (Shareable Content Object Reference Model o Modelo Referenciado de Objetos de Contenido Compartible) la propia plataforma nos irá informando del avance del curso conforme accedemos a los distintos contenidos o realizamos los ejercicios planteados.

| Introducción a Excel       |              |
|----------------------------|--------------|
| 🔞 Elementos Pantalla Excel |              |
| 😑 Cuestionario 01          | $\checkmark$ |

- El paquete SCORM posibilita saber que partes del contenido del curso ha revisado y/o finalizado cada participante.
- Permite registrar en la plataforma calificaciones. Generalmente reporta a la plataforma el estatus de "completado" o "no completado", así como la puntuación obtenida.

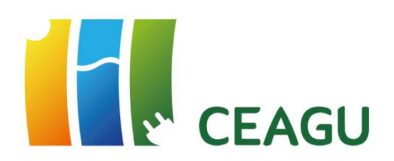

#### 9. REPORTE DE INCIDENCIAS

Para resolver cualquier problema de acceso a la plataforma o incidencias en la misma puedes enviar un correo electrónico a la

dirección: crn-ceagu@jccm.es